### Workflow Based IT Automation solution

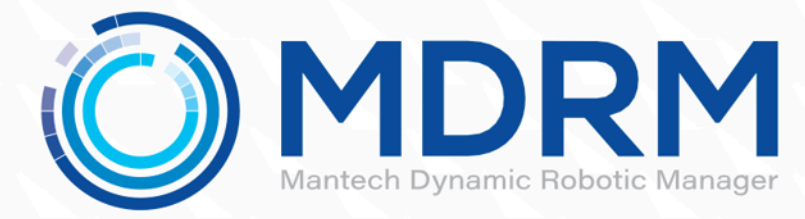

# **Installing MDRM on AWS**

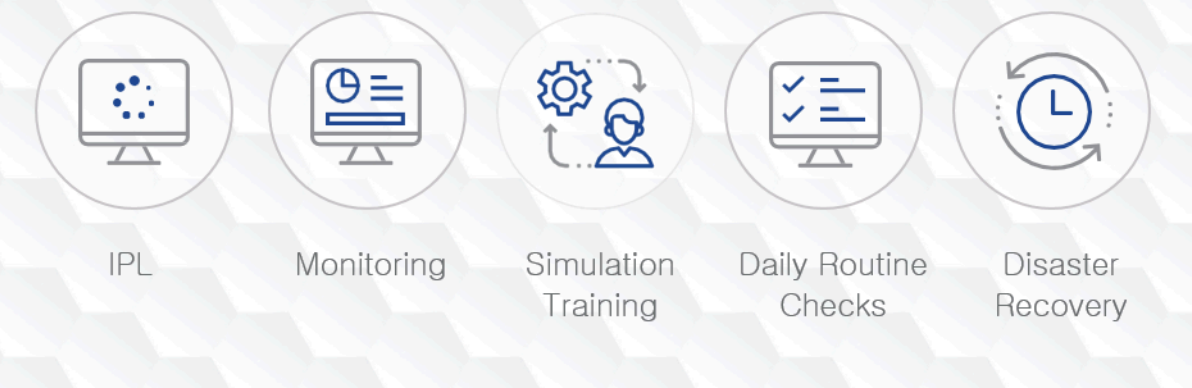

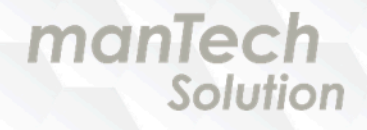

# **Table of Contents**

| 1. Product Overview             | 3  |
|---------------------------------|----|
| 1.1 Introduction                | 3  |
| 1.1.1 Requirements              | 3  |
| 1.1.2 Supported regions         | 4  |
| 1.1.3 Architecture              | 4  |
| 1.1.4 Use cases                 | 4  |
| 2. Planning Guidelines          | 5  |
| 2.1 Security                    | 5  |
| 2.1.1 IAM policy settings       | 5  |
| 2.2 Costs and licenses          | 7  |
| 2.3 Instance type               | 7  |
| 3. Deployment Procedure         | 8  |
| 3.1 Pre-tasks                   | 8  |
| 3.1.1 Create VPCs               |    |
| 3.1.2 Create subnets            | 9  |
| 3.1.3 Internet gateway settings | 10 |
| 3.1.4 Routing table settings    | 12 |
| 3.1.5 Create security groups    |    |
| 3.1.6 Create an instance        | 15 |
| 3.1.7 Elastic IP settings       | 17 |
| 3.2 Install MDRM                | 19 |
| 4. System Administration        | 21 |
| 4.1 Login                       | 21 |
| 4.2 Main menu                   | 22 |
| 4.2.1 Menu bar                  |    |
| 4.2.2 Dashboard                 | 23 |
| 4.2.3 System                    |    |
| 4.2.4 Workflow                  | 23 |
| 4.2.5 Scan                      |    |
| 4.2.6 Settings                  |    |
| 4.3 License management          | 25 |
| 4.3.1 License type              |    |
| 4.3.2 How to set up a license   |    |
| 4.4 Version upgrade             |    |
| 5. Support                      |    |
| 5.1 Technical support           |    |
| 5.2 Support costs               |    |
| 5.3 SLA                         | 26 |

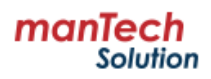

# 1. Product Overview

This guide assumes that you have experience with AWS and are familiar with AWS services. In particular, basic knowledge of VPC and EC2 services is required. If you're new to AWS, see "<u>Getting Started with AWS Documentation</u>".

#### • Amazon VPC

Amazon Virtual Cloud (Amazon VPC) service allows you to provision a dedicated, isolated section of the AWS Cloud where you can launch AWS services and other resources in a virtual network that you define. You have complete control over your virtual networking environment, including choosing your own IP address ranges, creating subnets, and configuring routing tables and network gateways.

#### • Amazon EC2

The Amazon Elastic Compute Cloud (Amazon EC2) service allows you to launch virtual machine instances on a variety of operating systems. You can select an existing Amazon Machine Image (AMI) or import your own virtual machine image.

## 1.1 Introduction

Mantech Dynamic Robotic Manager (MDRM) is an IT automation solution for efficient operation management and rapid restart of systems in various customer environments.

Workflow-based business process management, operational procedure validation and monitoring capabilities, and visualization of the system recovery process enable efficient operational management of your data center.

Systematic system management through MDRM eliminates the inconvenience of managing diverse, complex tasks, and saves time and resources by streamlining repetitive tasks.

### 1.1.1 Requirements

The hardware specifications required for the MDRM installation server depend on the number of managed servers (MDRM agent installation servers). Please refer to the table below when choosing an instance type.

| oystem requirements] |                             |                             |                                                       |  |  |  |  |
|----------------------|-----------------------------|-----------------------------|-------------------------------------------------------|--|--|--|--|
| Resource             | Less than 50 servers        | Less than 100 servers       | Less than 500 servers                                 |  |  |  |  |
| vCPU                 | - 2.0GHz 64bit<br>- 6 cores | - 2.0GHz 64bit<br>- 8 cores | - 2.0GHz 64bit<br>- 16 Core<br>- Recommended: 24 Core |  |  |  |  |
| Memory               | 12 GiB                      | 24 GiB                      | - 32 GiB<br>- Recommended: 48 GiB                     |  |  |  |  |
| Disk                 | 200 GB                      | 500 GB                      | 800 GB                                                |  |  |  |  |
|                      |                             |                             |                                                       |  |  |  |  |

### [System requirements]

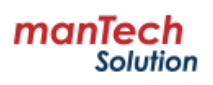

### 1.1.2 Supported regions

| Name                 | Code           |
|----------------------|----------------|
| Asia Pacific (Seoul) | ap-northeast-2 |

### 1.1.3 Architecture

MDRM EC2 instances are deployed in a VPC environment where users can communicate with the managed systems (nodes) they operate. And set up an Internet gateway to allow users to access the MDRM console from outside the VPC environment.

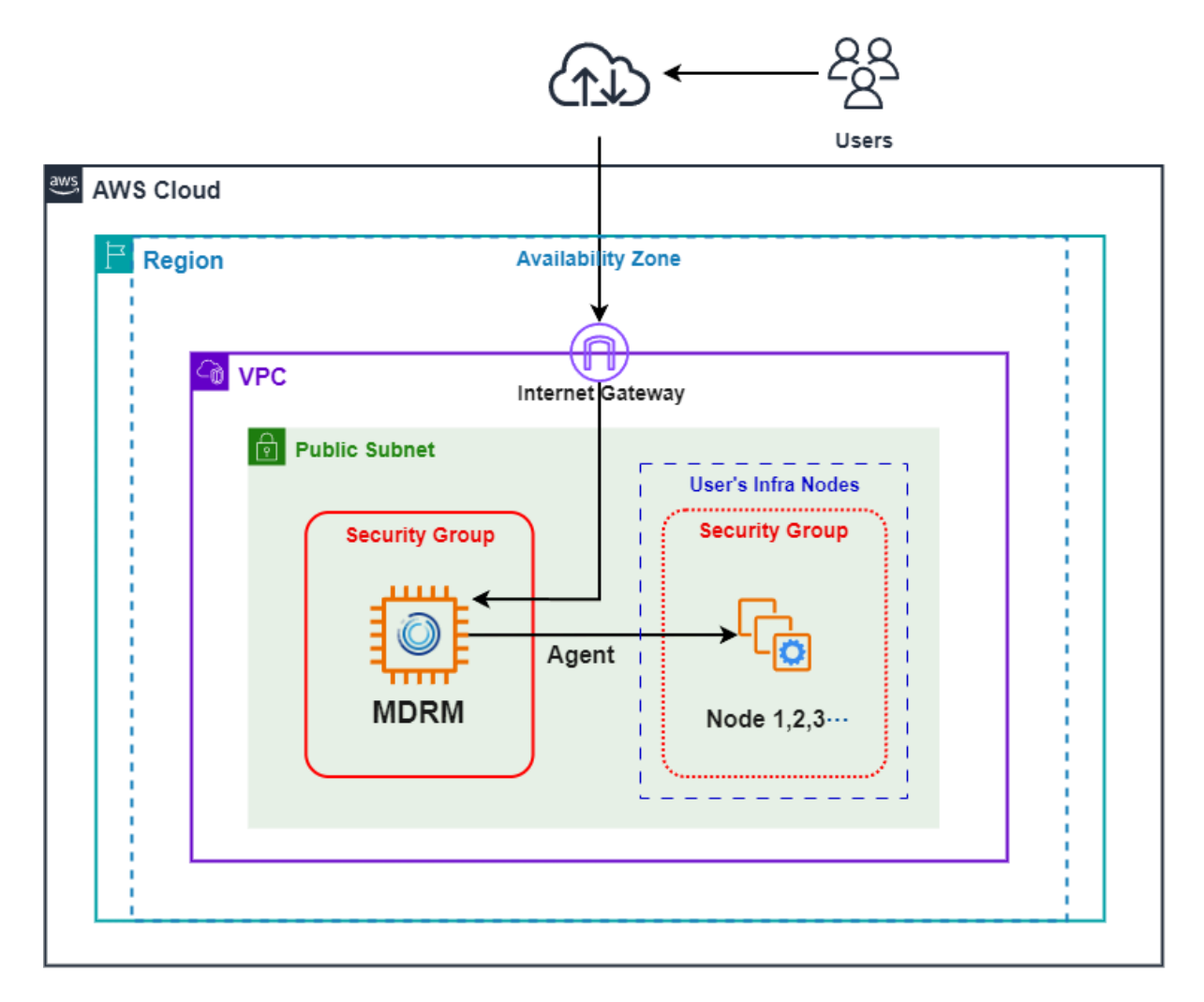

### 1.1.4 Use cases

Please see the following videos for use cases of MDRM.

- https://youtu.be/TNmlowp0L8M?si=RbGV3R8uzGX\_jrn3
- https://youtu.be/wgcograNVts?si=aP4ki3alf-22tRpP

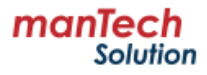

# 2. Planning Guidelines

## 2.1 Security

To install and control MDRM, AWS root credential is not used but SSH access is required.

## 2.1.1 IAM policy settings

To deploy and service MDRM, you need permission to create and view VPCs, EC2s, Subnets, and SGs. To gain permission, set up the IAM policy by referring to the following procedure and JSON contents.

- 1) In the AWS Management Console, open the "IAM dashboard".
- 2) On the left menu, click "Access Management > Policy" and then click [Create Policy].
- 3) Select the JSON tab and create a policy by referring to the contents below.

```
{
 "Version": "2012-10-17",
 "Statement": [
  {
   "Effect": "Allow",
   "Action": [
    "ec2:AttachVolume",
    "ec2:AuthorizeSecurityGroupIngress",
    "ec2:CopyImage",
    "ec2:CreateImage",
    "ec2:CreateKeyPair",
    "ec2:CreateSecurityGroup",
    "ec2:CreateSnapshot",
    "ec2:CreateTags",
    "ec2:CreateVolume",
    "ec2:DeleteKeyPair",
    "ec2:DeleteSecurityGroup",
    "ec2:DeleteSnapshot",
    "ec2:DeleteVolume",
    "ec2:DeregisterImage",
    "ec2:DescribeImageAttribute",
    "ec2:DescribeImages",
    "ec2:DescribeInstances",
    "ec2:DescribeRegions",
    "ec2:DescribeSecurityGroups",
    "ec2:DescribeSnapshots",
    "ec2:DescribeSubnets",
    "ec2:DescribeTags",
    "ec2:DescribeVolumes",
```

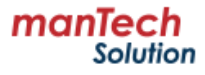

"ec2:DetachVolume",

"ec2:GetPasswordData",

"ec2:ModifyImageAttribute",

"ec2:ModifyInstanceAttribute",

"ec2:ModifySnapshotAttribute",

"ec2:RegisterImage",

"ec2:RunInstances",

"ec2:StopInstances",

"ec2:TerminateInstances",

"ec2:AcceptVpcPeeringConnection",

"ec2:AcceptVpcEndpointConnections",

"ec2:AllocateAddress",

"ec2:AssignIpv6Addresses",

"ec2:AssignPrivateIpAddresses",

"ec2:AssociateAddress",

"ec2:AssociateDhcpOptions",

"ec2:AssociateRouteTable",

"ec2:AssociateSubnetCidrBlock",

"ec2:AssociateVpcCidrBlock",

"ec2:AttachClassicLinkVpc",

"ec2:AttachInternetGateway",

"ec2:AttachNetworkInterface",

"ec2:AttachVpnGateway",

"ec2:AuthorizeSecurityGroupEgress",

"ec2:AuthorizeSecurityGroupIngress",

"ec2:CreateCarrierGateway",

"ec2:CreateCustomerGateway",

"ec2:CreateDefaultSubnet",

"ec2:CreateDefaultVpc",

"ec2:CreateDhcpOptions",

"ec2:CreateEgressOnlyInternetGateway",

"ec2:CreateFlowLogs",

"ec2:CreateInternetGateway",

"ec2:CreateLocalGatewayRouteTableVpcAssociation",

"ec2:CreateNatGateway",

"ec2:CreateNetworkAcl",

"ec2:CreateNetworkAclEntry",

"ec2:CreateNetworkInterface",

"ec2:CreateNetworkInterfacePermission",

"ec2:CreateRoute",

"ec2:CreateRouteTable",

"ec2:CreateSecurityGroup",

"ec2:CreateSubnet",

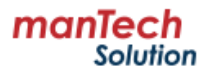

| "ec2:CreateTags",                              |  |
|------------------------------------------------|--|
| "ec2:CreateVpc",                               |  |
| "ec2:CreateVpcEndpoint",                       |  |
| "ec2:CreateVpcEndpointConnectionNotification", |  |
| "ec2:CreateVpcEndpointServiceConfiguration",   |  |
| "ec2:CreateVpcPeeringConnection",              |  |
| "ec2:CreateVpnConnection",                     |  |
| "ec2:CreateVpnConnectionRoute",                |  |
| "ec2:CreateVpnGateway"                         |  |
| ],                                             |  |
| "Resource": "*"                                |  |
| }                                              |  |
| ]                                              |  |
| }                                              |  |
|                                                |  |

## 2.2 Costs and licenses

MDRM supports BYOL license. Bring Your Own License(BYOL) is available from your partner or distributor and provides the same ordering method across all private and public clouds, regardless of platform. To use the features of MDRM you must apply your license key in the management console. How to apply the license: "<u>How to set up a license</u>".

| License Price(per 1ea) |         | Scope of technical support    |  |  |
|------------------------|---------|-------------------------------|--|--|
| MDRM ASP               | ₩60,000 | "Technical support" reference |  |  |

#### AWS services that may be charged

AWS service costs are your responsibility including EC2 instances. Resource costs vary depending on instance type and usage.

For more information, see "AWS official website(<u>https://aws.amazon.com/pricing</u>)".

- EC2 instance (required)
- EBS (required)

## 2.3 Instance type

The instance type is recommended to be "C5.2xlarge" specification or higher, but it will depend on the size of the system you operate. Please refer to the "<u>Requirements</u>" to choose the appropriate instance type.

For more information about instance types, see https://aws.amazon.com/ko/ec2/instance-types/.

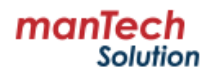

# 3. Deployment Procedure

#### Summary

- 1. Prepare the network environment ("Pre-tasks" reference)
- 2. Create EC2 Instance with the provided AMI
- 3. Install MDRM (run install.sh)

## 3.1 Pre-tasks

Before installing MDRM, set up your network environment and create an instance with 'MDRM' AMI.

### 3.1.1 Create VPCs

1. In the VPC dashboard, select "Your VPCs" and click [Create VPC].

| VPC dashboard<br>EC2 Global View 🔀 | ×   | Your VPCs | (4) Info |          | C                     | Action | ; ▼       | Create V | PC 2      |
|------------------------------------|-----|-----------|----------|----------|-----------------------|--------|-----------|----------|-----------|
| Filter by VPC:                     | _   | Name      |          | $\nabla$ | VPC ID                | ⊽ St   | ate       | $\nabla$ | IPv4 CID  |
| Select a VPC                       | •   | dev2-c    | dr-vpc   |          | yac-04d5709o44604c8a5 | ତ      | Available |          | 10.0.0.0, |
| Virtual private cloud              | - 1 | vpc-ip    | v6       |          | vpc-0614d55568f5718ac | ତ      | Available |          | 2 CIDRs   |
| Your VPCs 1                        | - 1 |           |          |          | spc-f9901992          | ତ      | Available |          | 172.31.C  |
| Subnets                            | - 1 | dev2-v    | ирс      |          | ypc-009d50959c7794712 | ତ      | Available |          | 10.0.0.0, |
| Route tables                       |     | •         |          |          |                       |        |           |          | •         |

2. After setting the name (tag) and CIDR block, click [Create VPC].

| Create VPC Info                                                                                     |            |            |  |  |  |  |
|----------------------------------------------------------------------------------------------------|------------|------------|--|--|--|--|
| A VPC is an isolated portion of the AWS Cloud populated by AWS objects, such as Amazon EC2          | instances. |            |  |  |  |  |
| VPC settings                                                                                        |            |            |  |  |  |  |
| Resources to create Info<br>Create only the VPC resource or the VPC and other networking resources. |            |            |  |  |  |  |
| • VPC only OVPC and more                                                                            |            |            |  |  |  |  |
| Name tag - <i>optional</i><br>Creates a tag with a key of 'Name' and a value that you specify.      |            |            |  |  |  |  |
| dev2-vpc                                                                                            |            |            |  |  |  |  |
| IPv4 CIDR block Info                                                                                |            |            |  |  |  |  |
| IPv4 CIDR manual input                                                                              |            |            |  |  |  |  |
| O IPAM-allocated IPv4 CIDR block                                                                    |            |            |  |  |  |  |
| IPv4 CIDR                                                                                           |            |            |  |  |  |  |
| 10.0.0/16                                                                                           |            |            |  |  |  |  |
| CIDR block size must be between /16 and /28.                                                        |            |            |  |  |  |  |
| IPv6 CIDR block Info                                                                                |            |            |  |  |  |  |
| No IPv6 CIDR block                                                                                  |            |            |  |  |  |  |
| O IPAM-allocated IPv6 CIDR block                                                                    |            |            |  |  |  |  |
| O Amazon-provided IPv6 CIDR block                                                                   |            |            |  |  |  |  |
| O IPv6 CIDR owned by me                                                                             |            |            |  |  |  |  |
|                                                                                                    |            |            |  |  |  |  |
|                                                                                                    | Cancel     | Create VPC |  |  |  |  |

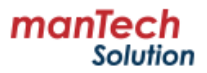

 Select the VPC you created > Edit VPC settings > Check "Enable DNS hostnames" and save. If you enable "Enable DNS hostnames", the DNS hostnames are automatically created for all EC2 instances within your VPC.

| Your VPCs (1/4) Info                                                                                                    | C                    | 2 Actions  Create VP    | с    |
|----------------------------------------------------------------------------------------------------|----------------------|-------------------------|------|
| Q Search                                                                                                    |                      | Create default VPC      | 0    |
| ■ Name ▼                                                                                                    | VPC ID               | Create flow log         | IP1  |
|                                                                                                    | 100-0445789-4460     | Edit VPC settings 3     | 10   |
|                                                                                                    | sectored internation | Edit CIDRs              | - 10 |
|                                                                                                    | NPC-US INCOSSIONS    | Manage middlebox routes | 2.   |
|                                                                                                    | SECTION INC.         | Manage tags             | 17   |
| dev2-vpc                                                                                                    | ypc-009d50959c77     | Delete VPC              | 10   |
| DNS settings  C Enable DNS resolution Info  Enable DNS hostnames Info  Network Address Usage metrics settings  Enable Network Address Usage metrics Info |                      |                         | 6    |
|                                                                                                    |                      | Cancel                  | Save |

## 3.1.2 Create subnets

1. Click "Subnets" on the left menu and then click [Create subnet].

| VPC dashboard                             | ×   | Sub | nets (9) Info                      |         | C Actions 🔻               | 2 Create subnet  |
|-------------------------------------------|-----|-----|------------------------------------|---------|---------------------------|------------------|
| EC2 Global View 🗹                         | - 1 | Q   | Find resources by attribute or tag |         |                           | < 1 > 🔘          |
| Filter by VPC:                            | - 1 |     | Name                               | ~       | Subnet ID                 | ▼ State ▼        |
| Select a VPC                              | •   |     | dev2-pub1                          |         | sabret-05741721972209k3ab | 🕗 Available      |
| <ul> <li>Virtual private cloud</li> </ul> | - 1 |     | test                               |         | submet-dxQfmeca188966a75  | \Theta Available |
| Your VPCs                                 | - 1 |     | -                                  |         | subnet-4703ex08           | O Available      |
| Subnets 1                                 | - 1 |     | -                                  |         | subnet-featilitie         | \Theta Available |
| Route tables                              |     |     | dev2-dr-subnet-public1-ap-northe   | east-2c | pubmet-0240/bcs556c02.s1a | ⊘ Available      |

2. Select the VPC you created earlier.

| Create subnet Info                    |   |
|---------------------------------------|---|
| VPC                                   |   |
| VPC ID<br>Create subnets in this VPC. |   |
| vpc-bankdischolis (dev2-vpc)          | ▼ |

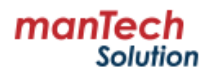

3. Create a subnet by specifying the subnet name, availability zone, and CIDR block.

% If you use multiple subnets on one instance, set the Availability Zones to be the same.

| Subnet settings<br>Specify the CIDR blocks and Availability Zone for the s                      | subnet.                             |                 |           |             |
|-------------------------------------------------------------------------------------------------|-------------------------------------|-----------------|-----------|-------------|
| Subnet 1 of 1                                                                                   |                                     |                 |           |             |
| Subnet name<br>Create a tag with a key of 'Name' and a value that y                             | you specify.                        |                 |           |             |
| 0 dev2-pub1                                                                                     |                                     |                 |           |             |
| The name can be up to 256 characters long.                                                      |                                     |                 |           |             |
| Availability Zone Info<br>Choose the zone in which your subnet will reside, o                   | or let Amazon choose one for you.   |                 |           |             |
| Asia Pacific (Seoul) / ap-northeast-2c                                                          |                                     | •               |           |             |
| IPv4 VPC CIDR block Info<br>Choose the VPC's IPv4 CIDR block for the subnet. T<br>3 10.0.0.0/16 | he subnet's IPv4 CIDR must lie with | hin this block. |           |             |
| IPv4 subnet CIDR block                                                                          |                                     |                 |           |             |
| 4 10.0.1.0/24                                                                                   |                                     | 256 IPs         |           |             |
| $\langle \rangle \land \vee$                                                                    |                                     |                 |           |             |
| ▼ Tags - optional                                                                               |                                     |                 |           |             |
| Key                                                                                             | Value - optional                    |                 |           |             |
| Q Name X                                                                                        | Q dev2-pub1                         | ×               | Remove    |             |
| Add new tag<br>You can add 49 more tags.<br>Remove                                              |                                     |                 |           |             |
| Add new subnet                                                                                  |                                     |                 |           | -6          |
|                                                                                                 |                                     | (               | Cancel Cr | eate subnet |

## 3.1.3 Internet gateway settings

1. On the left menu, click "Internet gateways" and then click [Create internet gateway].

| ▼ Virtual private cloud | Internet gateways (3) Info | C Actions  Create       | internet gateway 2 |
|-------------------------|----------------------------|-------------------------|--------------------|
| Your VPCs               | Q Search                   |                         | < 1 > 🔘            |
| Subnets                 | □ Name                     | ▼ Internet gateway ID   | ▼ State            |
| Route tables            | igw-mdrm                   | igw-85216dail1a1127ede  | ⊘ Attached         |
| Internet gateways       | dev2-dr-igw                | igve-Bicd2a0c1159222cec | ⊘ Attached         |
| gateways                | <b>—</b> -                 | iyun-25add141           | ⊘ Attached         |

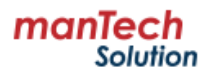

2. After writing the name (tag), click [Create internet gateway].

| Create internet gateway Info                                                                                         |                                                                       |
|----------------------------------------------------------------------------------------------------|-----------------------------------------------------------------------|
| An internet gateway is a virtual router that connects a VPC to t                                                     | he internet. To create a new internet gateway specify the name        |
| for the gateway below.                                                                                               |                                                                       |
| Internet gateway settings                                                                                            |                                                                       |
| Name tag                                                                                                    |                                                                       |
| Creates a tag with a key of 'Name' and a value that you specify.                                                     |                                                                       |
| my-internet-gateway                                                                                                  |                                                                       |
|                                                                                                    |                                                                       |
|                                                                                                    |                                                                       |
| Tags - optional                                                                                                    |                                                                       |
| A tag is a label that you assign to an AWS resource. Each tag consists or<br>your resources or track your AWS costs. | of a key and an optional value. You can use tags to search and filter |
| No tags associated with the resource.                                                                                |                                                                       |
|                                                                                                    |                                                                       |
| Add new tag                                                                                                    |                                                                       |
| You can add 50 more tags.                                                                                            |                                                                       |
|                                                                                                    |                                                                       |
|                                                                                                    | Cancel Create internet gateway                                        |
|                                                                                                    |                                                                       |

3. Select the created internet gateway and click [Actions] > [Attach to VPC]. Or, right-click on the internet gateway name and click [Attach to VPC].

| Internet gateways (1/3) Info |                         | C            | 2 Actions 🔺 🛛 C      | reate interne | t gateway      |
|------------------------------|-------------------------|--------------|----------------------|---------------|----------------|
| Q Search                     |                         |              | View details         | <             | 1 > @          |
| Name                         | ▼ Internet o            | ateway ID    | Attach to VPC        | 3             |                |
| igw-mdrm                     | igw-0b21                | 9458151127or | Detach from VPC      | ad.           | vpc-009        |
|                              | <u>igw-0021</u>         | 544014112760 | Manage tags          | -u            | <u>vpc-00.</u> |
| 🗹 🚺 dev2-dr-igw 🖉 🛛 🖓        | Create internet gateway | 18c1159222ee | Doloto internet acto | ed            | -              |
| □ -                          | View details            | 141          |                      |               | <u>vpc-f99</u> |
| •                            |                         |              |                      |               | •              |
|                              | Attach to VPC           |              |                      |               |                |
|                              | Detach from VPC         |              |                      |               |                |
|                              | Manage tags             |              |                      |               |                |
|                              | Delete internet gateway |              |                      |               |                |

4. Select the VPC to connect to and click [Attach internet gateway].

| Attach to VPC (igw-04109101946506679) Info                                                                    |                         |
|----------------------------------------------------------------------------------------------------|-------------------------|
| VPC<br>Attach an internet gateway to a VPC to enable the VPC to communicate with the internet. Specify the VP | C to attach below.      |
| Available VPCs<br>Attach the internet gateway to this VPC.                                                    |                         |
| Q vpc-04d57056c44608c8a3 1                                                                                    |                         |
| AWS Command Line Interface command                                                                            | 2                       |
| Cancel                                                                                                    | Attach internet gateway |

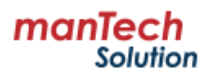

## 3.1.4 Routing table settings

1. Click "Route tables" on the left menu and then click [Create route table].

| VPC dashboard<br>EC2 Global View 🔀        | ×   | Route tables (6) Info     Q Find resources by attribute or a | C Actions               | Create route table         |
|-------------------------------------------|-----|--------------------------------------------------------------|-------------------------|----------------------------|
| Filter by VPC:                            | _   | Name                                                         |                         | Explicit subnet associ ▼ E |
| Select a VPC                              | •   | dev2-public-rt                                               | rtb-065cd00a27acc0350   | submet-057457287220%       |
| <ul> <li>Virtual private cloud</li> </ul> | - 1 | □ -                                                          | rtb-012223c1466241194   |                            |
| Your VPCs                                 | - 1 |                                                              | rtb-55005efe            |                            |
| Subnets                                   |     | dev2-dr-public-rt                                            | rtb-0107b540fb038afef   | submet-02401bex558e82      |
| Route tables 1                            |     | dev2-private-rt                                              | rtb-03.4x62x8936652xxx7 | subset-08c7f5a52fsc21d     |
| Internet gateways                         |     | -                                                            | rtb-052364b48e48f160b   |                            |

2. Enter a route table name, select VPC, and click [Create route table].

| Create route table Info                                                                                                    |
|----------------------------------------------------------------------------------------------------|
| A route table specifies how packets are forwarded between the subnets within your VPC, the internet, and your VPN connection.                                                                     |
| Route table settings                                                                                                    |
| Name - <i>optional</i><br>Create a tag with a key of 'Name' and a value that you specify.                                                                                                    |
| 1 dev2-public-rt                                                                                                    |
| VPC<br>The VPC to use for this route table.                                                                                                    |
| 2 vpc-009x50958x7794742 (dex0-vpc) ▼                                                                                                    |
| Tags         A tag is a label that you assign to an AWS resource. Each tag consists of a key and an optional value. You can use tags to search and filter your resources or track your AWS costs. |
| Key Value - optional                                                                                                    |
| Q Name X Q dev2-public-rt X Remove                                                                                                    |
| Add new tag<br>You can add 49 more tags.                                                                                                    |
| 3<br>Cancel Create route table                                                                                                    |

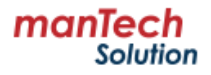

3. Click [Edit routes].

| rtb-0b5ed56a27aee5556 / dev2-public-rt                                                                                                    |          |          |                   |  |  |  |  |  |
|----------------------------------------------------------------------------------------------------|----------|----------|-------------------|--|--|--|--|--|
| Details Info                                                                                                    |          |          |                   |  |  |  |  |  |
| Route table ID     Main     Explicit subset associations     Edge associations       ID     rth-0bdedble27eedl358     ID     No     admet-00740722012201366 / des2-pabl     Edge associations       VPC     Owner ID     ID     340105555584     ID     Subset associations     Edge associations       Routes     Subnet associations     Edge associations     Route propagation     Tags |          |          |                   |  |  |  |  |  |
| Routes (2) Q. Filter routes                                                                                                    |          |          | Both  Edit routes |  |  |  |  |  |
| Destination                                                                                                    | ▼ Target | ▼ Status | ▼ Propagated ▼    |  |  |  |  |  |
| 10.0.0/16                                                                                                    | local    | ⊘ Active | No                |  |  |  |  |  |

4. After clicking [Add route], specify the destination (0.0.0.0/0) and select the Internet gateway you created. After checking the contents, click [Save changes].

| Edit routes   |   |                  |          |            |         |              |
|---------------|---|------------------|----------|------------|---------|--------------|
| Destination   |   | Target           | Status   | Propagated |         |              |
| 10.0.0/16     |   | local 🔻          | ⊘ Active | No         |         |              |
|               |   | Q local X        | ]        |            |         |              |
| Q 0.0.0.0/0 2 | × | Internet Gateway | O Active | No         |         | Remove       |
| Add route     |   |                  |          |            |         |              |
|               |   |                  |          | Cancel     | Preview | Save changes |

5. To connect subnets, click the "Subnet associations" tab and then click [Edit subnet associations].

| rtb-0b3ed66a27aee6356 / dev2-public-rt                                                                                                    |  |  |  |  |  |  |  |  |
|----------------------------------------------------------------------------------------------------|--|--|--|--|--|--|--|--|
| Details Info                                                                                                    |  |  |  |  |  |  |  |  |
| Route table ID         Main         Explicit subset associations         Edge associations           ID         rtb-0650e000x27eext3350         ID         No         subset-057457187220h/Seb / dev2-         -           VPC         Owner ID         ID         340105855554         ID         - |  |  |  |  |  |  |  |  |
| Edge associations       Edge associations       Tags         Explicit subnet associations (1)       2       Edit subnet associations         O       Find subnet associations       (11)                                                                                                    |  |  |  |  |  |  |  |  |

6. Select the subnets you want to connect to and click [Save associations].

| Available subnets (1             | /1)              |                 |             |                  |                   |
|----------------------------------|------------------|-----------------|-------------|------------------|-------------------|
| <b>Q</b> Filter subnet associati | ons              |                 |             |                  | < 1 > 🔘           |
| Name                             | ▼ Subnet ID      | ▼ IPv4 CIDR     | ▼ IPv6 CIDR | ▼ Route table ID | ▽                 |
| ☑ ① dev2-pub1                    | subnet-010312279 | e66 10.0.1.0/24 | -           | Main (rtb-       | 55585-k07e4b0)    |
| •                                |                  |                 |             |                  | ÷                 |
| Selected subnets                 |                  |                 |             |                  |                   |
| subnet-010312275#668#            | 22 / dev2-pub1 X |                 |             |                  | 0                 |
|                                  |                  |                 |             | Cancel           | Save associations |

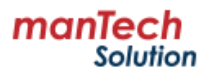

## 3.1.5 Create security groups

- 1. Access the AWS EC2 Management Console.
- 2. On the left menu, click "Security Groups" and then click [Create security group].

| • | Images              | ŝ | Security Groups (10)      | Info      |                            |   | 2                     |
|---|---------------------|---|---------------------------|-----------|----------------------------|---|-----------------------|
|   | AMIs                | ſ | C Actions <b>v</b>        | Exp       | ort security groups to CSV | • | Create security group |
|   | AMI Catalog         |   |                           | hute est  |                            |   |                       |
| • | Elastic Block Store |   | C Find resources by attri | oute or t | ag                         |   |                       |
|   | Volumes             |   | Name                      | $\nabla$  | Security group ID          |   | ▼ Security group name |
|   | Snapshots           |   |                           |           | sg.01dc25e3406d15549       |   | dev2-web-sg           |
| _ | Litecycle Manager   |   |                           |           | 10-024502:571202:492       |   | default:              |
| Ĭ | Security Groups     |   |                           |           | 99-0507539985x30931117     |   | dev2-pri-og           |
|   | Elastic IPs         |   |                           |           | 99-047b1b575639743b        |   | launch-wiserd-2       |

3. Enter a security group name, description, and select a VPC.

| Create security group Info                                                                                                  |                                       |
|----------------------------------------------------------------------------------------------------|---------------------------------------|
| A security group acts as a virtual firewall for your instance to control inbound and outbound traffic. To the fields below. | create a new security group, complete |
| Basic details                                                                                                    |                                       |
| Security group name Info                                                                                                    |                                       |
| dev2-web-sg                                                                                                    |                                       |
| Name cannot be edited after creation.                                                                                       |                                       |
| Description Info                                                                                                    |                                       |
| dev2-web-sg                                                                                                    |                                       |
| VPC Info                                                                                                    |                                       |
| vpc-bthkdidddille: 7744.742 (dev2-vpc)                                                                                      |                                       |

4. Add inbound rules and outbound rules by referring to the table below. **[Inbound rules]** 

| Туре            | Protocol | Port range | Source    |  |  |  |  |
|-----------------|----------|------------|-----------|--|--|--|--|
| HTTPS           | ТСР      | 443        | 0.0.0.0/0 |  |  |  |  |
| SSH             | ТСР      | 22         | 0.0.0/0   |  |  |  |  |
| All ICMP - IPv4 | ICMP     | All        | 0.0.0/0   |  |  |  |  |

#### [Outbound rules]

| Туре        | Protocol | Port range | Source  |  |  |
|-------------|----------|------------|---------|--|--|
| All traffic | All      | All        | 0.0.0/0 |  |  |

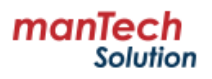

## 3.1.6 Create an instance

1. On the EC2 dashboard, click [Launch instance].

|   |                  |   | 1 |                                                                                           |  |  |  |  |  |
|---|------------------|---|---|-------------------------------------------------------------------------------------------|--|--|--|--|--|
|   | EC2 Dashboard    | × |   |                                                                                           |  |  |  |  |  |
|   | EC2 Global View  |   |   | Launch instance                                                                           |  |  |  |  |  |
|   | Events           |   |   | To get started, launch an Amazon EC2 instance, which is a virtual<br>server in the cloud. |  |  |  |  |  |
| Ŧ | Instances        |   |   |                                                                                           |  |  |  |  |  |
|   | Instances        |   |   | Launch instance ▼ Migrate a server 🖸                                                      |  |  |  |  |  |
|   | Instance Types   |   |   |                                                                                           |  |  |  |  |  |
|   | Launch Templates |   |   | Note: Your instances will launch in the Asia Pacific (Seoul)                              |  |  |  |  |  |
|   | Spot Requests    |   |   | Region                                                                                    |  |  |  |  |  |

2. Enter an instance name and select the 'MDRM' AMI shared through AWS Marketplace.

| Name and tags Info                                                                                                    |                                                                                       |  |  |  |  |  |  |  |
|----------------------------------------------------------------------------------------------------|---------------------------------------------------------------------------------------|--|--|--|--|--|--|--|
| Name<br>mdrm-server                                                                                                    | Add additional tags                                                                   |  |  |  |  |  |  |  |
| <ul> <li>Application and OS Images (Amazon Machine Image) Info</li> </ul>                                                                                                    |                                                                                       |  |  |  |  |  |  |  |
| An AMI is a template that contains the software configuration (operating system, applications) required to launch your instance. Search or Browse for AMIs if you don't below         Q. Search our full catalog including 1000s of application and OS images         Recents       My AMIs       Quick Start | plication server, and<br>t see what you are looking for                               |  |  |  |  |  |  |  |
| Owned by me Shared with me                                                                                                    | Q<br>Browse more AMIs<br>Including AMIs from<br>AWS, Marketplace and<br>the Community |  |  |  |  |  |  |  |
| Amazon Machine Image (AMI)<br>mdrm<br>2024-03-14T14:18:22.000Z Virtualization: hvm ENA enabled: true Root device type: ebs                                                                                                    | •                                                                                     |  |  |  |  |  |  |  |

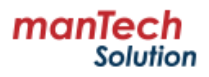

 Select the instance type considering the size of the system (node) to be operated. ("<u>Requirements</u>" reference)

| Instance type Info   Get advice                          |                        |
|----------------------------------------------------------|------------------------|
| nstance type                                             |                        |
| c5.2xlarge                                               |                        |
| Family: c5 8 vCPU 16 GiB Memory Current generation: true | All generations        |
| On-Demand Linux base pricing: 0.384 USD per Hour         | •                      |
| On-Demand RHEL base pricing: 0.514 USD per Hour          | Compare instance types |
| On-Demand Windows base pricing: 0.752 USD per Hour       | compare instance types |
| On-Demand SUSE base pricing: 0.484 USD per Hour          |                        |

4. Create or select the key pair for administrator to use.

| ▼ Key pair (login) Info                                                                     |                                                         |
|---------------------------------------------------------------------------------------------|---------------------------------------------------------|
| You can use a key pair to securely connect to your instance before you launch the instance. | e. Ensure that you have access to the selected key pair |
| Key pair name - <i>required</i>                                                             |                                                         |
| AWS_MDRM_jhyoo                                                                              | C Create new key pair                                   |

5. Click [Edit] in the network settings and select the VPC, Subnet, and Security group created earlier.

| ▼ Network settings Info                                                                                                    |   |
|----------------------------------------------------------------------------------------------------|---|
| VPC - required Info                                                                                                    |   |
| vpc-0014 50150677714772 (dev2-vpc)                                                                                                    |   |
| Subnet Info                                                                                                    |   |
| subnet-05.74572377120711ab     dev2-pub1       VPC: vpc-0016080667774777     Owner: 340103855584       Availability Zone: ap-northeast-2a     IP addresses available: 247       ClDR: 10.0.1.0/24) | 2 |
| Auto-assign public IP Info                                                                                                    |   |
| Enable 🔻                                                                                                    |   |
| Firewall (security groups) Info<br>A security group is a set of firewall rules that control the traffic for your instance. Add rules to allow specific traffic to reach your<br>instance.          |   |
| Create security group     Select existing security group                                                                                                    |   |
| Common security groups Info                                                                                                    |   |
| Select security groups                                                                                                    |   |
| dev2-web-sg sg-01dedfield1616 X X VPC: vpc-009d50959c77947f2                                                                                                    |   |
| Security groups that you add or remove here will be added to or removed from all your network interfaces.                                                                                          |   |
| Advanced network configuration                                                                                                    |   |

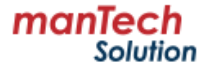

6. Set up your storage, and click [Launch instance]. ("<u>Requirements</u>" reference)

| ▼ Configure storage Info                                                                                                    | Advanced | Storage (volumes)<br>1 volume(s) - 200 GiB                                                                                                    |
|----------------------------------------------------------------------------------------------------|----------|----------------------------------------------------------------------------------------------------|
| 1x GiB gp3   Root volume (Not encrypted)                                                                                                    |          | Free tier: In your first year includes     X     750 hours of t2.micro (or t3.micro in     the Breions in which t2 micro is                                            |
| <ul> <li>Free tier eligible customers can get up to 30 GB of EBS General Purpose (SSD) or Magnetic storage</li> <li>Add new volume</li> </ul>                      | e X      | unavailable) instance usage on free<br>tier AMIs per month, 30 GiB of EBS<br>storage, 2 million IOs, 1 GB of<br>snapshots, and 100 GB of bandwidth<br>to the internet. |
| O Click refresh to view backup information<br>The tags that you assign determine whether the instance will be backed up by any<br>Data Lifecycle Manager policies. | C        | Cancel Launch instance                                                                                                    |
| 0 x File systems                                                                                                    | Edit     | Review commands                                                                                                    |

### 3.1.7 Elastic IP settings

Set up Elastic IP (EIP) to set a static IP for the instance (MDRM server) created earlier. **※** EIPs come standard with up to 5 per account, but you may be charged if you don't use them after they're allocated.

1. On the left menu of the EC2 screen, click "Elastic IPs" and then click [Allocate Elastic IP address].

| Snapshots<br>Lifecycle Manager  | Elastic IP addresses (4)                    | C Actions <b>v</b> | Allocate Elastic IP address |
|---------------------------------|---------------------------------------------|--------------------|-----------------------------|
| Network & Security              | <b>Q</b> Find resources by attribute or tag |                    | < 1 > ©                     |
| Security Groups                 | Name                                        |                    | 7 Type 🗢                    |
| Elastic IPs<br>Placement Groups | □ -                                         | 15.164.81.354      | Public IP                   |

- 2. Click the [Allocate] button at the bottom.
- 3. Click "Instances" in the left menu and stop the MDRM EC2 instance. At this time, confirm that the "Status check" of the instance is "2/2 checks passed", right-click on the instance, and click "Stop instance."

| Inst     | ances (1/6) Info              |         | C Connect Instance state  Actions  Launch instances |                           |          |       |           |                 | ch instances  |                   |   |
|----------|-------------------------------|---------|-----------------------------------------------------|---------------------------|----------|-------|-----------|-----------------|---------------|-------------------|---|
| Q        | Find Instance by attribute or | tag (ca | se-sensitive)                                       |                           |          |       | Any state | •               |               | < 1 > 🔘           |   |
|          | Name 🟒                        | ▽       | Instance ID                                         | Instance state            | ~        | Inst  | anc 🔻     | Status check    | Alarm status  | Availability Zone | ▽ |
|          |                               |         | 1-0070x3676x5425x22                                 | igodot Stopped $igodot$   | Q        | t2.m  | nicro     | -               | View alarms 🕂 | ap-northeast-2a   |   |
|          | Win2016DC_1_A                 |         | 1-072x7cx75d40xccx1                                 | $\Theta$ Stopped $\Theta$ | Q        | t2.xl | large     | -               | View alarms 🕂 | ap-northeast-2c   |   |
| <b>2</b> | mdrm-server                   |         | i-0xd7b934x6x29493b                                 | Launch instances          | 0        |       | large     | ⊘ 2/2 checks pa | View alarms 🕂 | ap-northeast-2a   |   |
|          | mdrm-agent_L47                |         | H08cabd71af21d8d8d                                  | Launch instance fro       | m templa | ate   | iicro     | -               | View alarms 🕂 | ap-northeast-2a   |   |
|          | mdrm-agent_L248               |         | 1-063258452d75w7F                                   | Migrate a server          |          |       | iicro     | -               | View alarms 🕂 | ap-northeast-2a   |   |
|          | mdrm-agent_W254               |         | F04905c0F1f7b2350e                                  | Connect                   |          |       | iicro     | -               | View alarms 🕂 | ap-northeast-2a   |   |
| •        | <u> </u>                      |         | Stop instance                                       |                           |          |       |           |                 | •             |                   |   |
|          |                               |         |                                                     | Start instance            |          |       |           |                 |               |                   |   |

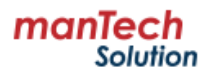

4. On the "Elastic IPs" screen, select the IP you want to associate with and click [Actions] > [Associate Elastic IP address].

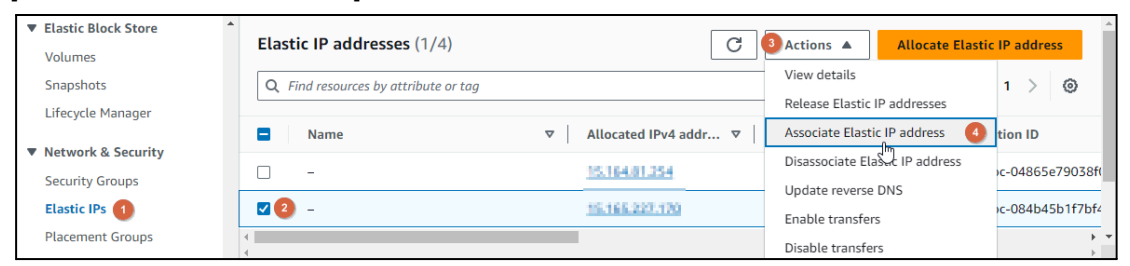

5. Select the instance to connect to and click [Associate].

| Elastic IP address:                                                                                                    |
|----------------------------------------------------------------------------------------------------|
| Resource type<br>Choose the type of resource with which to associate the Elastic IP address.  Instance Network interface                                                                                                    |
| <ul> <li>If you associate an Elastic IP address with an instance that already has an Elastic IP address associated, the previously associated Elastic IP address will be disassociated, but the address will still be allocated to your account. Learn more</li> <li>If no private IP address is specified, the Elastic IP address will be associated with the primary private IP address.</li> </ul> |
| Instance                                                                                                    |
| Q Choose an instance                                                                                                    |
| Private IP address<br>The private IP address with which to associate the Elastic IP address.                                                                                                    |
| Q Choose a private IP address                                                                                                    |
| Reassociation Specify whether the Elastic IP address can be reassociated with a different resource if it already associated with a resource. Allow this Elastic IP address to be reassociated                                                                                                    |
| Cancel Associate                                                                                                    |

#### Verify that the instance's Public IPv4 address is set to EIP.

|   | EC2 Dashboard         | ×   |   | Insta    | inces (1/6) I     | ifo          |          |                 |               | C      | ۲ Con        | nect | :        | Instance s | tate 🛡  |  |
|---|-----------------------|-----|---|----------|-------------------|--------------|----------|-----------------|---------------|--------|--------------|------|----------|------------|---------|--|
|   | EC2 Global View       | - 1 | [ | Q F      | ind Instance by a | attribute or | tag (cas | e-sensitive)    |               |        |              |      |          | An         | y state |  |
|   | Events                | - 1 |   |          | Name 🖊            |              | ▽        | Instance ID     |               |        | Instance sta | te   | $\nabla$ | Instanc    | ▽       |  |
| • | Instances             | - 1 | ( |          |                   |              |          | 10070x3676x5    | \$25622       |        | ⊖ Stopped    | €    | Q        | t2.micro   |         |  |
|   | Instances             | - 1 | ( |          | Win2016DC_1       | _A           |          | 1072c7cc7564    | Decca1        |        | ⊖ Stopped    | €    | Q        | t2.xlarge  |         |  |
|   | Instance Types        | - 1 |   | <b>~</b> | mdrm-server       |              |          | 1-0xd7b934e6a   | 294036        |        | ⊖ Stopped    | €    | Q        | c5.xlarge  |         |  |
|   | Launch Templates      | - 1 | 1 | ~        | mdrm acont I      | A7           |          | Concernance and | anana         |        | <u></u>      | æ    | Θ        | +2 micro   |         |  |
|   | Spot Requests         | - 1 |   |          |                   |              |          |                 |               |        |              | =    |          |            |         |  |
|   | Savings Plans         | - 1 |   | Insta    | ince: H0ad7       | 9346632      | cera a   | 🛚 (mdrm-ser     | ver)          |        |              |      |          |            |         |  |
|   | Reserved Instances    | - 1 |   | Detail   | s Status a        | nd alarms    | New      | Monitoring      | Secu          | irity  | Network      | cing | 5        | Storage Ta |         |  |
|   | Dedicated Hosts       | - 1 | - |          |                   |              |          |                 | 1             |        |              | _    |          |            |         |  |
|   | Capacity Reservations | - 1 |   | ▼ Ins    | tance summary     | Info         |          |                 |               |        |              |      |          |            |         |  |
|   | New                   | - 1 |   | Instan   | ice ID            |              |          |                 | Public IP     | v4 add | dress        |      |          |            |         |  |
| ▼ | Images                |     |   | ØΗ       | 0ad7b856e6a29     | nillin (mdrn | n-serve  | r)              | <b>D</b> 15.1 | 65.11  | 7,170 open   | addı | ress 🗹   |            |         |  |

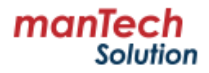

## 3.2 Install MDRM

To install MDRM, you need the container management tools Docker and Docker Compose (or Podman and Podman Compose). The MDRM EC2 instance has Docker and docker-compose installed and includes the MDRM installation package.

Below are the steps to install MDRM.

#### 1. Connect to MDRM EC2 instance

Connect to the MDRM EC2 instance using the ssh command as follows. On your first connection, enter "yes" to the "Are you sure you want to continue connecting (yes/no/[fingerprint])?" question.

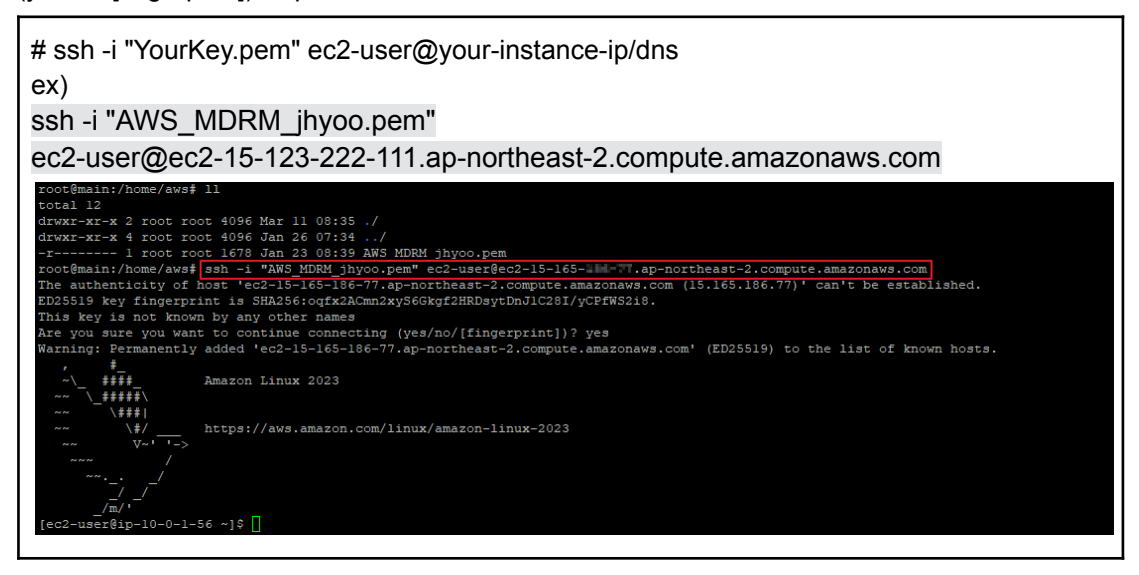

2. Check whether Docker & Docker-compose is installed and the MDRM installation file Check the docker and docker-compose versions, and check the MDRM installation file.

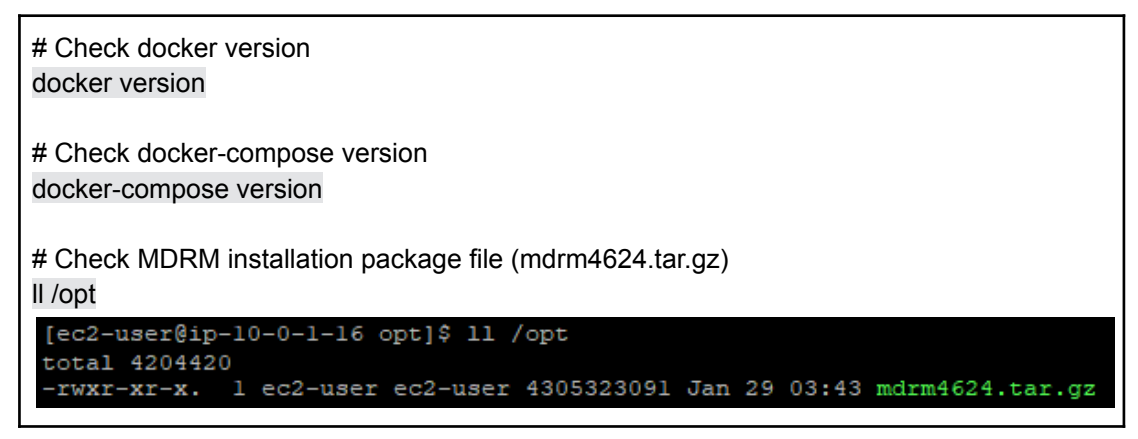

#### 3. Unzip the installation files (mdrm4624.tar.gz)

Unzip the installation file into the installation directory and move to the created mdrm4624 directory. Depending on your system specifications, this may take several minutes or longer.

```
# Example (when installed in /opt)
cd /opt/
sudo tar -zxvf mdrm4624.tar.gz
...
cd /opt/mdrm4624
```

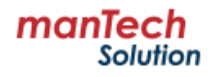

#### 4. Run install.sh file

Run install.sh with hostname and volume directory as arguments. The installation will take about 10 minutes to complete.

# example (hostname: mdrm.mantech.co.kr, volume directory absolute path: /opt/gam) sudo ./install.sh mdrm.mantech.co.kr /opt/gam

Argument 1) hostname: Enter the hostname of the MDRM server ('gam' container). The entered hostname is automatically entered as the hostname value of the gam service in the docker-compose.yml file. This is the same as the -h option value of the docker run command.

Argument 2) volume directory: The mount target directory, enter an absolute path. The paths you enter are automatically populated into the "volumes:" of the gam, mdrm-postgres, and alert-controller services in the docker-compose.yml file and mapped to the config and DB file paths.

#### 5. Check if installed

Access the MDRM web console and check whether it has been installed properly.

https://<MDRM server IP address> Example) https://10.20.30.40

#### [Reference command]

The following are frequently used commands when managing containers.

Run the docker-compose command from where the docker-compose.yml file is located.

# Check progress log in real time (e.g. gam container) docker logs -f gam

# GAM container connection docker exec -it gam bash

# Create and run the entire container (similar to docker run) docker-compose up -d

# Stop and remove the entire container docker-compose down

# Stop and run the entire container docker-compose stop docker-compose start

# Restart entire container docker-compose restart

# Delete unused images docker image prune -a

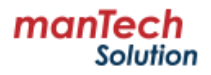

# 4. System Administration

## 4.1 Login

1. To access the console, enter the IP address or domain address of the server where MDRM is installed in the address field of your web browser. Use the domain address after registering it on the DNS server.

Example) https://10.20.30.40 or https://mdrm.mantech.co.kr

| $\leftrightarrow \  \   \rightarrow \  \   G$ | ⊗ 주의 요함 http: | ://15.146.227.136/common/login                                            | \$        | <b>.</b> |  | Ţ | : |
|-----------------------------------------------|---------------|---------------------------------------------------------------------------|-----------|----------|--|---|---|
|                                               |               |                                                                           |           |          |  |   |   |
|                                               |               |                                                                           | 1<br>ager |          |  |   |   |
|                                               |               | ID<br>Password                                                            |           |          |  |   |   |
|                                               |               | Login                                                                     |           |          |  |   |   |
|                                               |               | Copyright(c) manTech Co., LTD. All rights re-<br>http://www.mantech.co.kr | served.   |          |  |   |   |

- 2. Enter the basic administrator account information below and click the [Login] button.
  - ID: mcuser
  - Password: mdrm

#### [For first login]

If this is your first time logging in using the account you entered, the 'Change Password' screen will appear.

Enter the 'Current Password', enter 4 to 20 English letters or numbers in the 'New Password' and 'Confirm New Password' fields, and then click the [Change] button.

#### [Change password every 90 days]

You must change your password periodically, every 90 days. If you do not change your password for 90 days, the password change screen will appear when you log in.

If you want to keep your existing password, click "Change later" under the [Change] button.

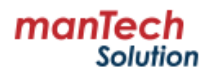

## 4.2 Main menu

This briefly introduces the main menu and main functions of the management console.

## 4.2.1 Menu bar

| <b>MDRM</b> | Dashboard ~ | Workflow | Scan | Change Management | 🗘 🗘     | ••• | Ś |
|-------------|-------------|----------|------|-------------------|---------|-----|---|
|             |             |          |      |                   | 🛽 Appro | val |   |
|             |             |          |      |                   | 📱 Repor | t   |   |
|             |             |          |      |                   | 🖻 Board |     |   |
|             |             |          |      |                   | 🚾 Log   |     |   |

| Menu                 | Explanation                                                                                                    |
|----------------------|----------------------------------------------------------------------------------------------------|
| Dashboard            | Monitor management resources by configuring a dashboard with the widgets of your choice.                                     |
| System               | Monitor and manage IT resources such as servers, storage, and networks.                                                      |
| Workflow             | Automate various work processes by defining various scripts required for IT operations in the form of a workflow.            |
| Scan                 | Automate repetitive inspection tasks by defining daily inspection targets and inspection items.                              |
| Change<br>Management | If you operate two MDRM servers (main center + DR center), you can manage changes in system components between both centers. |
| Approval             | Provides an approval process for locked workflows or inspection tasks.                                                       |
| Report               | Issue reports on changes to system configuration information and the execution results of inspection tasks.                  |
| Board                | Like a bulletin board, create and share posts including text or files.                                                       |
| Log                  | Check logs generated by MDRM on the console screen.                                                                          |
| Alarm                | Check various notification information that occurs during MDRM operation.                                                    |
| My Page              | Manage the profiles and notification settings of connected users.                                                            |
| Settings             | Perform various settings required to operate the MDRM server, from dashboard settings to version checking.                   |

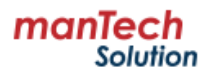

## 4.2.2 Dashboard

You can configure desired widgets for each user to create various dashboards and monitor management resources. Dashboards can be created in the "Settings > Dashboard Settings" screen.

| <b>MDRM</b>                                                  | Dashboard Sys                                              |               | rkflow S               |                 |    | agement                                                         |                                                                             |                                                           |                                                      | C 🔎            | ይ … \ 🕸          |
|--------------------------------------------------------------|------------------------------------------------------------|---------------|------------------------|-----------------|----|-----------------------------------------------------------------|-----------------------------------------------------------------------------|-----------------------------------------------------------|------------------------------------------------------|----------------|------------------|
| Time Recoder                                                 | i dashboard (default) ✓<br>⊞ Drill                         |               |                        |                 |    | Workflow Prog                                                   | gress Multiple                                                              | Chart                                                     |                                                      |                |                  |
| Start Time<br>11:55<br>2024/2012<br>System Connection Status | 8월 Scan<br>8월 Linux<br>1 <sup>6</sup> 8월 Windows<br>8월 IPL | :<br>Ime<br>) | © Elapsed Tir<br>00:00 | ¢<br>me<br>) 00 | •  | (2/3) Linux che<br>100 %<br>Elapsed Time : 000<br>RTO : 00:0031 | ck X<br>Start Time<br>03-12 15:39:21<br>End Time<br>03-12 15:39:58<br>00:37 | (1/5) Windo<br>59 %<br>Elapsed Time : (<br>RTO : 00:01:01 | Start Time<br>03-12 15:39:16<br>End Time<br>26:24:35 |                | ×                |
| System                                                       |                                                            | Jccess        |                        | 😣 Failed        |    | Running Work                                                    | flows List                                                                  |                                                           |                                                      |                |                  |
| Server                                                       | 2                                                          | 1             |                        |                 |    | Category                                                        | Count                                                                       | Ready                                                     | Running                                              | Completed      | 😣 Failed         |
|                                                              |                                                            |               |                        |                 |    | Linux                                                           | 1                                                                           |                                                           |                                                      |                | 1                |
| Scan Results                                                 |                                                            |               |                        |                 |    | Windows                                                         | 1                                                                           |                                                           | 1                                                    |                | 0                |
| By Server 👻 🛛 🛞 0                                            | ▲1 ⊘3                                                      |               |                        |                 |    | Total                                                           | 2                                                                           |                                                           | 1                                                    | 0              | 1                |
| Server                                                       | IP Address                                                 | 😣 Fail        | 🛕 Error                | 📀 Pa            | SS | · All Workflows                                                 |                                                                             |                                                           |                                                      |                |                  |
| EC2 AL1                                                      | 10.0.1.11                                                  |               | 1                      | 3               |    | Category ≑                                                      | Workflow 🇘                                                                  |                                                           | Start Time 🌻                                         | Elapsed Time 🌻 | Responsibility 🌻 |
|                                                              |                                                            |               |                        |                 |    | Linux                                                           | 😣 Linux ch                                                                  | neck                                                      | 15:39:21                                             | 00:00:37       | -                |
|                                                              |                                                            |               |                        |                 |    | Windows                                                         | Window                                                                      | s check                                                   | 15:39:16                                             | 06:24:35       | -                |

## 4.2.3 System

You can register with MDRM for integrated management of various IT resources such as servers, storage, and networks.

| Datacenter  | 11 8 | 🗒 Datacenter Search Q 📰 🗮 System Menu 🗸                                                                                                    |
|-------------|------|----------------------------------------------------------------------------------------------------|
| – 📰 Docs    |      | System Status   Account   Summary of changes   Alarm                                                                                                    |
| – 🗁 OS      | 3 🕀  |                                                                                                    |
| - 🗁 PS      | 1 🗄  | $\bigcirc 2 \ \underline{\land 1} \ \underline{\land 1} \ \underline{\oslash 1} \ \underline{\diamond 1} \ \underline{\diamond 1} \ \diamond $ |
| – 🗁 Network | 3 🕀  |                                                                                                    |
| – 🗁 Storage | 3 ⊕  |                                                                                                    |
| DR Center   |      | Rhel 6.6 Cent 7.4 ERP Docs EMS                                                                                                    |

## 4.2.4 Workflow

You can standardize and automate various work processes by defining the scripts required for IT operations in the form of a workflow.

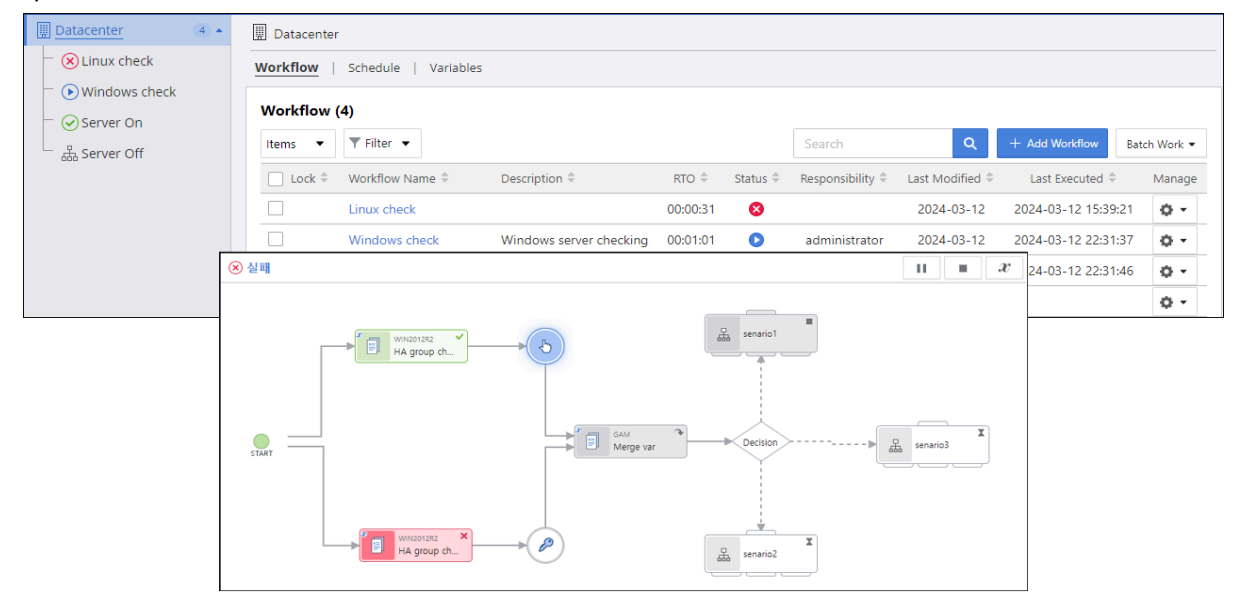

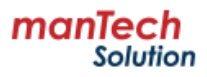

### 4.2.5 Scan

You can automate repetitive tasks such as daily inspections by defining tasks to perform inspection items on the system being inspected and executing the inspections periodically.

| Datacenter 2 🖯          | Datacenter                              |              |             |            |                   |                     |                    |
|-------------------------|-----------------------------------------|--------------|-------------|------------|-------------------|---------------------|--------------------|
| – 🕞 Linux Daily Check   | Summary   Scan   Job   Schedule   Alarm |              |             |            |                   |                     |                    |
| – 🕞 Windows Daily Check | 😑 Show All(default) 🗸 Save              | •            |             |            |                   |                     |                    |
|                         | Pass Rate 38 % Scan                     | <b>(5)</b> 2 | Job         |            | ¥ 2 System        | ≅<br>2              | Running (> 0       |
|                         | Job (2)   Fail 🛞 0 Error                | 5            | Pass        | <b>⊘</b> 3 | ]                 |                     |                    |
|                         | Scan > Job                              | Enil         | Scan Result | Bacc       |                   |                     |                    |
|                         | Linux Daily Check > Basic scan          | 0            | 1           | 3          | · System 1 · Item | 2024-03-12 16:08:39 |                    |
|                         | Hindows Daily Check > Basic scan        | 0            | 4           | 0          | Error(1)          |                     |                    |
|                         |                                         |              |             |            | Server            | Check Item          | Message            |
|                         |                                         |              |             |            | EC2_AL1           | CPU Check           |                    |
|                         |                                         |              |             |            | Pass(3)           |                     |                    |
|                         |                                         |              |             |            | Server            | Check Item          | Message            |
|                         |                                         |              |             |            | EC2_AL1           | Disk Check          | [SUCCESS] Disk Ca  |
|                         |                                         |              |             |            | EC2_AL1           | OS 확인               | 6.1.72-96.166.amz  |
|                         |                                         |              |             |            | EC2_AL1           | 네트워크 포트 확인          | Port [22] is open. |

## 4.2.6 Settings

You can perform various settings required to operate the MDRM server, from dashboard settings to version checking.

| Dashboard Settings       | Dashboard Settings       |                  |            |                     |                       | Ma                    | anage |
|--------------------------|--------------------------|------------------|------------|---------------------|-----------------------|-----------------------|-------|
| S Monitoring Plugins     | Dashboard                |                  |            |                     |                       |                       |       |
| System Summary           | dashboard (default)      | V 🖻 Share Dashbo | bard       | <u></u> Adjust      | Widget Height 🛛 📿 Imp | ort Widget + Add Widg | get   |
| 品 Workflow Component     |                          |                  | Του        | Field               |                       |                       |       |
| 🖲 Scan                   |                          |                  |            |                     |                       |                       |       |
| ည် Users and User Groups |                          |                  |            |                     |                       |                       |       |
| A Roles and Permissions  |                          |                  |            |                     |                       |                       |       |
| 🗘 Alarm                  |                          |                  |            |                     |                       |                       |       |
| 🕲 Data Usage             | Time Recoder             | ~ ^ ~            | <b>⊻ ≎</b> | Workflow Progress M | lultiple Chart        | <u>∧ ∨ ⊻ &lt;</u>     | •     |
| 🕸 Hypervisor             | Name                     | Running Type     | Delete     | Workflow Name       |                       | Delete                |       |
| Schedule                 | Drill                    | Manual           | ū          | Linux check         |                       | Ť                     |       |
| Board                    | Meeting                  | Manual           | ā          | Windows check       |                       | Ē                     |       |
| 🛱 Deployment Product     |                          |                  |            |                     |                       |                       |       |
| Logo Settings            | System Connection Status |                  | 0          |                     |                       |                       |       |
| En License               | System Count             | Success 😢 🛛      | ailed      | Running Workflows L | ist                   | ⊼ ^ ∨ ⊻ 🤇             | 0     |
| (i) Version              | Server 2                 | 1                |            | Category            |                       | Count Delete          |       |
|                          |                          |                  |            | Linux               |                       | 1 💆                   |       |
|                          | Scan Results             |                  | ٥          | Windows             |                       | 1 🟛                   |       |

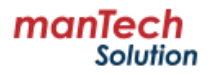

## 4.3 License management

## 4.3.1 License type

MDRM licenses come in two types and generally have the following characteristics:

| Category          | Characteristic                                                                                                    |
|-------------------|----------------------------------------------------------------------------------------------------|
| Temporary license | <ul> <li>Can be used until expiration date (approximately 3 months after issuance)</li> <li>Up to 30 MDRM agents can be registered</li> <li>Available on all MDRM servers</li> </ul>                       |
| Permanent license | <ul> <li>Available indefinitely</li> <li>MDRM agents can be registered up to the number set at the time of issuance</li> <li>Validity determined by the host name of the MDRM server to be used</li> </ul> |

### 4.3.2 How to set up a license

- 1. After accessing the MDRM management console, click the Settings button (2.1).
- 2. Click "License" in the left menu.
- 3. Click the [Register] button, enter your license key, and click the [OK] button.

| <b>MDRM</b>              | Dashboard 🗸 System Workflow Scan | ሬ 🕻 ጽ 🚥 🖗                                                                                                    |
|--------------------------|----------------------------------|----------------------------------------------------------------------------------------------------|
| Dashboard Settings       | E License                        | 0                                                                                                    |
| ∑ Monitoring Plugins     |                                  |                                                                                                    |
| 🖳 System Summary         |                                  | Licence Key Entry                                                                                                    |
| 品 Workflow Component     | LICENSE                          |                                                                                                    |
| 🗊 Scan                   | LICENSE                          | HOST localhost ANY 5053<br>ISV mantech port=5055                                                                                                    |
| ည် Users and User Groups |                                  | LICENSE mantech mdrm 4 30-apr-2024 30                                                                                                    |
| An Roles and Permissions | Temporary License                | Sign Screeping Quality Forming Conception (Vice Conception)<br>UNEQUARE Screeping Conception (Vice Conception)<br>(Vice Conception) (Vice Conception) (Vice Conception)<br>(Vice Conception) (Vice Conception) (Vice Conception)<br>(Vice Conception) (Vice Conception) (Vice Conception)<br>(Vice Conception) (Vice Conception) (Vice Conception)<br>(Vice Conception) (Vice Conception) (Vice Conception)<br>(Vice Conception) (Vice Conception) (Vice Conception) (Vice Conception)<br>(Vice Conception) (Vice Conception) (Vice Con |
| 🗘 Alarm                  |                                  | 4                                                                                                    |
| 🗇 Data Usage             | in use 2                         |                                                                                                    |
| 🕸 Hypervisor             | Total Number of Licenses 30      |                                                                                                    |
| Schedule                 | A1.1.                            |                                                                                                    |
| 🖹 Board                  | Available 28                     |                                                                                                    |
| 🛱 Deployment Product     |                                  |                                                                                                    |
| 3 Logo Settings          | Expiration Date 2024/04/30       |                                                                                                    |
| En License 2             |                                  |                                                                                                    |
| (i) Version              | 3 Register                       | 6 OK Cancel                                                                                                    |

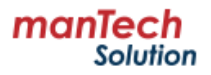

## 4.4 Version upgrade

Version upgrades work as follows:

- 1. Backup files to be preserved (data areas, custom monitoring plugins, etc.)
- 2. Stop and remove existing docker containers
- 3. Stop and remove existing docker image
- 4. Remove or move existing files excluding data area
- 5. Deploy a new version of a container (same as a new install)

# 5. Support

## 5.1 Technical support

The scope of technical support includes:

- Product installation support (installation and usage manual provided)
- Automation and management target server agent installation
- Task analysis, script verification and creation
- Establishment of inspection work/automation workflow/distribution work
- Creating an integrated management dashboard (apply multiple dashboards for each user)
- RTO definition and result report for each task stage
- Support for work changes and modifications
- Support for mock training twice a year

#### **Technical inquiry**

- E-mail:cs@mantech.co.kr
- Web page: <u>https://www.mantech.co.kr/inquiry</u>

## 5.2 Support costs

Technical support is provided pursuant to the license agreement.

## 5.3 SLA

SLAs are provided pursuant to a license agreement.

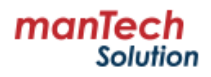